OpenManage Integration for VMware vCenter Using the vSphere Client Quick Install Guide Version 2.1

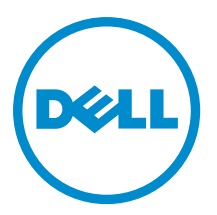

# Notes, Cautions, and Warnings

**NOTE:** A NOTE indicates important information that helps you make better use of your computer.

CAUTION: A CAUTION indicates either potential damage to hardware or loss of data and tells you how to avoid the problem.

M WARNING: A WARNING indicates a potential for property damage, personal injury, or death.

#### © 2013 Dell Inc.

Trademarks used in this text: Dell<sup>™</sup>, the Dell logo, Dell Boomi<sup>™</sup>, Dell Precision<sup>™</sup>, OptiPlex<sup>™</sup>, Latitude<sup>™</sup>, PowerEdge<sup>™</sup>, PowerVault<sup>™</sup>, PowerConnect<sup>™</sup>, OpenManage<sup>™</sup>, EqualLogic<sup>™</sup>, Compellent<sup>™</sup>, KACE<sup>™</sup>, FlexAddress<sup>™</sup>, Force10<sup>™</sup> and Vostro<sup>™</sup> are trademarks of Dell Inc. Intel<sup>®</sup>, Pentium<sup>®</sup>, Xeon<sup>®</sup>, Core<sup>®</sup> and Celeron<sup>®</sup> are registered trademarks of Intel Corporation in the U.S. and other countries. AMD<sup>®</sup> is a registered trademark and AMD Opteron<sup>™</sup>, AMD Phenom<sup>™</sup> and AMD Sempron<sup>™</sup> are trademarks of Advanced Micro Devices, Inc. Microsoft<sup>®</sup>, Windows<sup>®</sup>, Windows<sup>®</sup>, Vindows<sup>®</sup>, Vindow<sup>®</sup>, Veenter<sup>®</sup>, Veenter<sup>®</sup>, Veenter<sup>®</sup>, Vindow<sup>®</sup>, Veenter<sup>®</sup>, Veenter<sup>®</sup>, Vindow<sup>®</sup>, Veenter<sup>®</sup>, Veenter<sup>®</sup>, Vindow<sup>®</sup>, Vindow<sup>®</sup>, Vindow<sup>®</sup>, Vindow<sup>®</sup>, Veenter<sup>®</sup>, Veenter<sup>®</sup>, Vindow<sup>®</sup>, Vindow<sup>®</sup>, Vindow<sup>®</sup>, Veenter<sup>®</sup>, Veenter<sup>®</sup>, Veenter<sup>®</sup>, Vindow<sup>®</sup>, Vindow<sup>®</sup>, Veenter<sup>®</sup>, Veenter<sup>®</sup>, Veenter<sup>®</sup>, Veenter<sup>®</sup>, Veenter<sup>®</sup>, Veenter<sup>®</sup>, Veenter<sup>®</sup>, Veenter<sup>®</sup>, Veente<sup>®</sup>, Veente<sup>®</sup>, Veente<sup></sup>

2014

Rev. A06

# Contents

| 1 Quick Start Installation              | 4 |
|-----------------------------------------|---|
| Installation Introduction               | 4 |
| Prerequisites                           | 4 |
| Product Hardware Requirements           |   |
| Software Requirements                   | 5 |
| Installation and Configuration Overview | 5 |
| ·                                       |   |

## 2 Understanding How To Configure the OpenManage Integration for VMware

| 12 |
|----|
| 12 |
| 12 |
| 14 |
| 15 |
| 15 |
| 16 |
|    |
| 16 |
| 17 |
| 17 |
| 17 |
| 18 |
| 18 |
|    |

# **Quick Start Installation**

## **Installation Introduction**

This guide provides step-by-step instructions for the installation and configuration of the OpenManage Integration for VMware vCenter installation on Dell servers. Once the installation is complete, refer to the *OpenManage Integration for VMware vCenter User's Guide* for information about all aspects of administration including: inventory management, monitoring and alerting, firmware updates, deployments and provisioning, and warranty management.

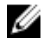

**NOTE:** With installations on hosts that are on PowerEdge 12th generation servers, OMSA agent installation is not required. For installations on PowerEdge 11th generation servers OMSA agent is now automatically installed during the deployment process. For more information about OMSA, please see the section "Understanding OMSA For 11G Hosts" in the *OpenManage Integration for VMware vCenter User's Guide*. To more clearly understand PowerEdge 12th generation servers and hosts prior to the 12th generation, see the Release Notes for this release.

## Prerequisites

The following information is needed prior to the start of OpenManage Integration for VMware vCenter installation.

- TCP/IP address information to assign to the OpenManage Integration for VMware vCenter virtual appliance.
- A user name and password for the OpenManage Integration for VMware vCenter to access the vCenter server. This
  should be an administrator role that has all needed permissions. For additional information on the available
  OpenManage Integration for VMware vCenter roles within vCenter, see the OpenManage Integration for VMware
  vCenter Configuration chapter of the User's Guide.
- Root password for ESX/ESXi host systems.
- User name and password associated with iDRAC Express or Enterprise (only for host systems that include an iDRAC).
- Make sure the vCenter server and vSphere client are currently running.
- Know the location of theOpenManage Integration for VMware vCenter OVF file.
- Install the OpenManage Integration for VMware vCenter (virtual appliance) on any ESX/ESXi host managed by a
  vCenter instance that will be registered with the virtual appliance.
- Your VMware vSphere environment must meet virtual appliance, port access, and listening port requirements. In
  addition, install Adobe Flash player 10.0 or higher on the vSphere client system.

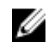

**NOTE:** The virtual appliance functions as a regular virtual machine; any interruptions or shut downs impacts overall functionality of the virtual appliance.

### **Product Hardware Requirements**

The OpenManage Integration for VMware vCenter for VMware vCenter provides full support for 11th and 12th generation Dell servers with iDRAC and limited support for 9th and 10th generation Dell servers. To determine what

generation of Dell Servers you have, refer to the tables in the Release Notes. See the *OpenManage Integration for VMware vCenter Release Notes* for specific hardware support information.

### **Software Requirements**

The vSphere environment must meet virtual appliance, port access, and listening port requirements.

VMware vSphere has both a desktop client and Web client.

### **Requirements for Desktop Client**

Install Adobe Flash Player 10.0 or higher on the vSphere client system

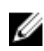

**NOTE:** It is recommended that the OpenManage Integration for VMware vCenter and vCenter server are located on the same network.

For specific software requirements, refer to the OpenManage Integration for VMware vCenter Release Notes.

### OpenManage Integration for VMware vCenter Port Requirements

- 443 (https) and 80 (http) For Administration Console
- 4433 (https) For auto discovery and handshake
- 162 and 11620 For SNMP trap listener
- 2049, 4001, 4002, 4003, 4004 For NFS share

### Installation and Configuration Overview

The following high-level steps outline the overall installation procedure for the OpenManage Integration for VMware vCenter . These procedures assume that the required hardware is in place and running the required VMware vCenter software. With installations on PowerEdge 12th Generation servers, OMSA agent installation is not required. For installations on PowerEdge 11th Generation servers, the OMSA agent is now automatically installed during the deployment and compliance purposes. For more information about OMSA, please see the *OpenManage Integration for VMware vCenter User's Guide*.

The following information is an outline of the installation process. To begin the actual installation, see <u>Deploy</u> <u>OpenManage Integration OVF Using the vSphere Client</u>.

### Installation Overview

- 1. Install the OpenManage Integration for VMware vCenter .
  - a. Be sure systems are connected, and vCenter server and vSphere client are running.
  - b. Deploy the Open Virtualization Format (OVF) file that contains the OpenManage Integration for VMware vCenterusing the vSphere client.
  - c. Upload the license file.
  - d. Register the OpenManage Integration for VMware vCenter with vCenter server using the Administration Console.
- 2. Complete Initial Configuration Wizard.
- 3. Check the compliance for the added hosts.

### Deploying the OpenManage Integration for VMware vCenter OVF Using the vSphere Client

This procedure assumes that you have downloaded and extracted the product zip file (Dell\_OpenManage\_Integration\_<version number>.<build number>.zip) from the Dell website.

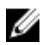

NOTE: Thick Provision Eager Zeroed is the disk format recommended during this installation.

To deploy theOpenManage Integration for VMware vCenter OVF using the vSphere Client:

- 1. Locate the OpenManage Integration for VMware vCenter virtual disk that you downloaded and extracted, then run Dell\_OpenManage\_Integration.exe.
- 2. Agree to the EULA, extract the user guides and obtain the OVF file.
- 3. Copy/move the OVF file to a location accessible to the VMware vSphere host to which you will upload the appliance.
- 4. Start the VMware vSphere client.
- 5. From the VMware vSphere client, select File  $\rightarrow$  Deploy OVF Template.

| File   | Edit View Im  | ventory Adminis | tration Plug-ins     | Help          |                                            |                                   |                           |              |           |                                         |                         |         |
|--------|---------------|-----------------|----------------------|---------------|--------------------------------------------|-----------------------------------|---------------------------|--------------|-----------|-----------------------------------------|-------------------------|---------|
|        | New           | ,               |                      |               |                                            |                                   |                           |              |           | Search Inven                            | tory                    | Q       |
|        | Deploy OVF Te | mplate          | /                    |               |                                            |                                   |                           |              |           |                                         |                         |         |
|        | Export        | ,               | r                    |               |                                            |                                   |                           |              |           |                                         |                         |         |
| 1.1    | Report        | ,               | E B                  |               |                                            |                                   |                           |              |           |                                         |                         |         |
|        | Browse VA Ma  | ketplace        |                      | 9             |                                            |                                   |                           |              |           |                                         |                         |         |
|        | Print Maps    | •               | VMs and<br>Templates | Datastores    | Networking                                 |                                   |                           |              |           |                                         |                         |         |
| -      | Exit          |                 |                      |               |                                            |                                   |                           |              |           |                                         |                         |         |
| Admir  | histration    |                 |                      |               |                                            |                                   |                           |              |           |                                         |                         |         |
|        | 8             |                 | 2                    |               | "₽                                         | €                                 | SS.                       |              |           |                                         |                         |         |
|        | Roles         | Sessions        | Licensing            | System Logs   | vCenter Server<br>Settings                 | Licensing<br>Reporting<br>Manager | vCenter Service<br>Status |              |           |                                         |                         |         |
| Hana   | gement        |                 |                      |               |                                            |                                   |                           |              |           |                                         |                         |         |
|        |               | _               |                      | -             | (B)                                        | ~                                 |                           |              |           |                                         |                         |         |
|        | 23            |                 | 34                   | <b>1</b>      | <u> </u>                                   | (00LL)                            |                           |              |           |                                         |                         |         |
| Sche   | duled Tanks   | Events          | Maps                 | Host Profiles | Custonization<br>Specifications<br>Manager | Monagement<br>Center              |                           |              |           |                                         |                         |         |
| Recent | Tasks         | Tarpet          |                      | Status        | Details                                    |                                   |                           | Initiated by | Name, Tar | pet or Status contains<br>Center Server | • Requested Start TI_ ~ | Clear X |

Figure 1. Deploying the OVF Template from vSphere

 In the Source window, use the Browse button to locate the OVF package. The location can be a local drive, network drive, CD/DVD, or from the internet. The OpenManage Integration for VMware vCenter file size is approximately 1.9 GB.

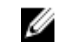

**NOTE:** The install can take between 10 to 30 minutes if the OVF package resides on a network share. For the quickest installation, it is recommended that you host the OVF on a local drive.

- 7. Click Next.
- 8. In the OVF Template Details window, review the information presented.
- 9. Click Next.
- 10. In the Name and Location window, do the following:
  - a. In the Name text box, enter the name of the template. This name can contain up to 80 characters.
  - b. In the **Inventory Location** list, select a location to store the template.
- 11. Click Next.
- 12. Depending on the vCenter configuration, one of the following options displays:
  - If resource pools are configured On the Resource Pool page, select the pool of virtual servers to which the OpenManage Integration for VMware vCenter will be deployed.
  - If resource pools are *not* configured On the Hosts/Clusters page, select the host or cluster to which the OpenManage Integration for VMware vCenter will be deployed.
- 13. If there is more than one datastore available on the host, the **Storage** page displays. Select the location for storing OpenManage Integration for VMware vCenter files, and click **Next**.
- 14. In the **Disk Format** window, select the following format to store the virtual disk:

#### a. Thick Provision Eager Zeroed [Recommended]

An eager-zeroed thick disk has all the space allocated and zeroed out at the time of creation. This type of disk increases the time it takes to create the disk, but results in the best performance, even on the first write to each block.

- 15. Click Next.
- 16. The Network Mapping page is displayed which contains details about the source and destination networks. Click Next.
- 17. In the **Ready to Complete** window, review the selected options for the OVF deployment task and click **Finish**. The deployment job runs and provides a completion status window where you can track job progress.

Select the Power on after Deployment check box to power on the OpenManage Integration after deployment.

#### Registering OpenManage Integration for VMware vCenter And Importing The License File

This procedure assumes that you have got the licenses in the form of an e-mail attachment from **download\_software@dell.com**. If you have more than one license, you can add the one license after another. The license XML file is used in this procedure and it does not come with a hard coded file name.

**NOTE:** You cannot use the individual license XML file to upload, instead use the license XML file included in a compressed file. Some editors might add a NULL String to the end of the license when the file is transferred or edited. Therefore, it is not recognized by the XML parser.

- 1. From the vSphere client, select **Home** → **Hosts and Clusters**, then in the left panel, locate the OpenManage Integration just deployed, and then click **Power on the virtual machine**.
- 2. Click the **Console** tab in the main VMware vCenter window to initiate the Administration Console.
- 3. Allow the OpenManage Integration for VMware vCenter to finish booting up and then enter the user name for the administrator (the default is Admin), and set a password.
- 4. Configure the OpenManage Integration for VMware vCenter network and time zone information.

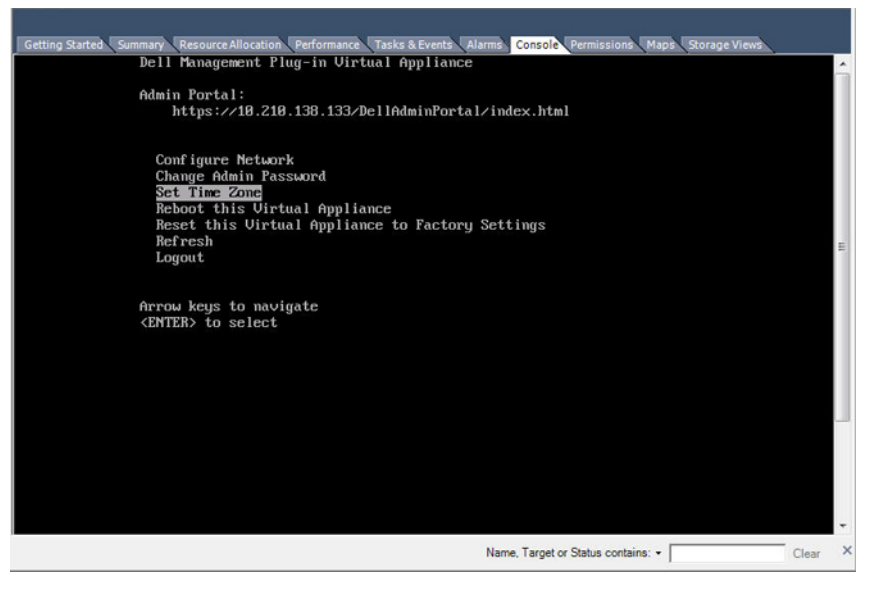

Figure 2. Console tab

 Open a Web browser and type the appliance's IP address or hostname. For example: https://10.210.126.120 or https://myesxihost. The URL is case-insensitive.

| Login<br>Enter Password below : | ADMINISTRATION CONSOLE |  |
|---------------------------------|------------------------|--|
| Enter Password below :          | Login                  |  |
|                                 | Enter Password below : |  |
|                                 |                        |  |

Figure 3. Administration Console

6. In the Administration Console login window, enter the password, and then click Login.

|                 | vCenter Registration                                                                                                    |                                                                                                    |                        |             |            |
|-----------------|----------------------------------------------------------------------------------------------------|----------------------------------------------------------------------------------------------------|------------------------|-------------|------------|
| ANCE MANAGEMENT | MANAGE VCENTER SERVER CONNECT                                                                                                 | TIONS                                                                                                    |                        |             |            |
| T MANAGEMENT    | Registered vCenters Tasks: D Register New vCenter Server                                                                      | (D Upload License                                                                                                    |                        |             |            |
| UP AND RESTORE  |                                                                                                    |                                                                                                    |                        |             |            |
|                 | vCenter Server IP or Hostname                                                                                                 | Description                                                                                                    | Credentials            | Certificate | Unregister |
|                 |                                                                                                    |                                                                                                    |                        |             |            |
|                 | LICENSING<br>Buy Now                                                                                                    | No vCenter servers ar                                                                                                    | e currently registered |             |            |
|                 | LICENSING<br>Buy Now<br>Host Connection Licenses<br>Maximum Host Connection Licenses<br>In Use<br>Available                   | No vCenter servers an<br>1<br>1<br>1<br>1                                                                                           | e currentiy registered |             |            |
|                 | LICENSING Buy Now Host Connection Licenses In Use Available vCenter Connection Licenses:                                      | No vCenter servers an<br>1<br>0<br>1                                                                                                | currently registered   |             |            |
|                 | LICENSING Buy Now Host Connection Licenses In Use Available vCenter Connection Licenses: Maximum vCenter Connection Licenses. | No vCenter servers an<br>1<br>0<br>1<br>1<br>0<br>1<br>0<br>0<br>1<br>0<br>0<br>0<br>0<br>0<br>0<br>0<br>0<br>0<br>0<br>0<br>0<br>0 | currently registered   |             |            |

Figure 4. vCenter Registration Window from within the Administration Console

- 7. In the vCenter Registration window, click Register New vCenter Server.
- 8. On the **Register a New vCenter** window, do the following:

- a. Under vCenter Name, in the vCenter Server IP or Hostname text box, enter the server IP or hostname and then in the Description text box, enter the optional description.
- b. Under Admin User Account, in the Admin User Name text box, enter the Admin user name. Enter the username as domain/user or domain/user or user@domain. The Admin user account is used by the OpenManage Integration for vCenter administration.
- c. In the **Password** text box, enter the password.
- d. In the Verify Password text box, enter the password again.
- 9. Click Register.
- **10.** Do one of the following:
  - If you are using theOpenManage Integration for VMware vCenter trial version, skip to step 12.
  - If you are using the full product version, the license file will be e-mailed to you, and you must import this license to your virtual appliance. To import the license file, click **Upload License**.
- 11. On the Upload License window, click the Browse button to navigate to the license file. Click Upload to import the license file.

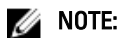

- If the license file is modified or edited in any way, the license file will not work and you must send an email with the original order number, SKU number, and account number to download\_software@dell.com.
- You cannot use the individual license XML file to upload, instead use the license XML file included in a compressed file. Some editors might add a NULL String to the end of the license when the file is transferred or edited. Therefore, it is not recognized by the XML parser.
- **12.** Once the OpenManage Integration for VMware vCenter is registered, the OpenManage Integration icon displays under the **Management** category of the vCenter home page.

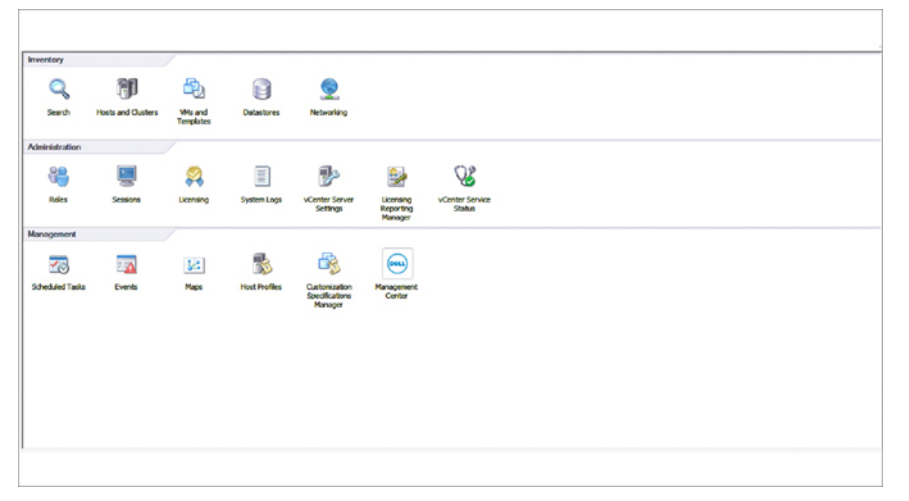

Figure 5. The OpenManage Integration for VMware vCenter Successfully Added to vCenter

### Installation Verification

The following steps verify that the OpenManage Integration for VMware vCenter installation was successful:

- 1. Close any vSphere Client windows and open a new VSphere client.
- 2. Confirm that the OpenManage Integration icon appears inside vSphere Client.
- **3.** Check that vCenter can communicate with the OpenManage Integration for VMware vCenter by attempting a ping command from the vCenter server to the virtual appliance IP address or hostname.

4. In vSphere Client, click Plug-ins → Managed Plug-ins. In the Plug-in Manager window verify the OpenManage Integration for VMware vCenter is installed and enabled.

### Upgrading OpenManage Integration Plugin from 2.0 Version to the Current Version

- 1. Open the Administration Console of the virtual machine using one of the following methods:
  - Open a browser window and enter the Administration Console URL of the virtual machine you want to configure.

The Administration Console URL is displayed in the vSphere vCenter Console tab.

• Use the link from the **Dell Management Console**  $\rightarrow$  **Settings** page.

The URL uses the following format and it is case-insensitive: https://<ApplianceIPAddress>

- 2. In the left pane of the Administration Console, click APPLIANCE MANAGEMENT.
- 3. To upgrade the virtual appliance, perform one of the following:
  - To upgrade using the RPM that is available in the default Update Repository Path, under **Appliance Settings**, click **Update Virtual Appliance**, and then continue with step 7.
  - To upgrade using the latest downloaded RPMs, in the Appliance Management page, click Edit, and then enter the path that contains the RPM.
- 4. If you have downloaded the RPM folders/files to the different HTTP location, then modify the repository path. The modified path must point the folder specified in the default path for the Repository location.
- 5. To save this change, click Apply.
- 6. To apply the update to the virtual appliance, under Appliance Settings, click Update Virtual Appliance.
- 7. In the Update Appliance dialog box, click Upgrade.

After you click **Upgrade**, you are logged off from the Administration Console.

### Migration Path to migrate from 1.6/1.7 to 2.1

OpenManage Integration for VMware vCenter version 2.1 is an OVF release only. There is no RPM update path from the older versions to this version. You can migrate from older version (1.6 or 1.7) to the version 2.1 release using the Backup and Restore path. Also, the migration path is only supported from version 1.6 and 1.7. If you are at a lower version than 1.6, you will have to upgrade your appliance to the supported version before you perform the migration to OpenManage Integration for VMware vCenter version 2.1.

Do the following to migrate from older version to the OpenManage Integration for VMware vCenter 2.1 version:

- 1. Take a Backup of the database for the older release. For more information, See the section, Managing Backup and Restore in this guide.
- 2. Power off the older appliance from the vCenter.

### 💋 NOTE:

Do not unregister the Plug-in from the vCenter. Unregistering the plug-in from the vCenter will remove all the Alarms registered on the vCenter by the plug-in and remove all the customizing performed on the alarms like actions and so on, on the vCenter. For more information, see the section **How to recover if I have unregistered the older plugin after the backup** in this guide if you have already unregistered the Plug-ins after the backup.

- 3. Deploy the new OpenManage Integration version 2.1 OVF. For more information, see the section **Deploying the OpenManage Integration for VMware vCenter OVF Using the vSphere Client** in this guide to deploy the OVF.
- 4. Power on the OpenManage Integration version 2.1 appliance.
- Setup the network, time zone and so on to the appliance. It is recommended that the new OpenManage Integration version 2.1 appliance has the same IP address as the old appliance. To setup the network details, see the section, Registering OpenManage Integration for VMware vCenter And Importing The License File in this guide.
- 6. Restore the database to the new appliance. For more information, see the section, **Restoring The Database From A Backup** in this guide.

- 7. Upload the new license file. For more information, see the section, **Registering OpenManage Integration for** VMware vCenter And Importing The License File in OpenManage Integration Version 2.1 Quick Install Guide.
- 8. Verify the appliance. For more information, see the section **Installation Verification** in this guide to ensure the database migration is successful.
- 9. Run the Inventory on all the registered vCenters.

### 💋 NOTE:

It is recommended that you run the inventory on all the hosts managed by the plug-in again after the upgrade. For more information, see the section **Running Inventory Jobs** for steps to run the inventory on demand.

If the IP address of the new OpenManage Integration version 2.1 appliance has changed from that of the old appliance, the trap destination for the SNMP traps must be configured to point to the new appliance. For 12G servers, this will be fixed by running the Inventory on these hosts. For all 11G or lower generation hosts that were earlier complaint, this IP change will show up as non-complaint and will require configuring OMSA. For more information, see the section, **Running the Fix Non-Compliant vSphere hosts Wizard** to fix the host compliance in the this guide.

#### Recovering the unregistered older plug-in after the backup

If you have unregistered the plug-ins after taking backup of the database of the older version, perform the following steps before proceeding with the migration.

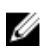

**NOTE:** Unregistering the plug-in has removed all the customizing that was done on the registered alarms by the plug-in. The following steps will not be able to restore the customizing, however, it will re-register the alarms in the default state.

- 1. Perform the steps 3-5 in the section Migration Path to migrate from 1.6/1.7 to 2.1 in this chapter.
- 2. Register the plug-in to the same vCenters that you had registered earlier in the older plug-in.
- **3.** Proceed with step 6 through step 9 in the section Migration Path to migrate from 1.6/1.7 to 2.1 in this chapter to complete the migration. For more information, see the section Migration Path to migrate from 1.6/1.7 to 2.1 in OpenManage Integration Version 2.1 Quick Install Guide.

# Understanding How To Configure the OpenManage Integration for VMware vCenter Using the Wizard

After you do the basic installation of the OpenManage Integration for VMware vCenter, it needs to be configured. This is typically done using the Configuration Wizard, but you can also do it using the Settings page options in the Dell Management Center Setting's options.

The user interface in both areas is similar except in the wizard you *Save and Continue*, whereas in the Settings options you click *Apply*.

This section tells you how to configure using the wizard. For information about using the Dell Management Center's Settings options for configuring the OpenManage Integration for VMware vCenter, see *The OpenManage Integration for VMware vCenter User's Guide*.

#### **Configuration Tasks Using the Configuration Wizard**

Use these tasks when configuring the OpenManage Integration for VMware vCenter using the Configuration Wizard:

- 1. Configuration Wizard Welcome Page
- 2. Scheduling Inventory Jobs
- 3. Running A Warranty Retrieval Job
- 4. Configuring The Deployment Credentials
- 5. Setting The Default Firmware Update Repository
- 6. Enabling The OMSA Link

### **Configuration Wizard Welcome Page**

After you install the OpenManage Integration for VMware vCenter, it must be configured.

- 1. In the vSphere Client, under Management, click the Dell Management Center icon.
- 2. The first time you click on the **Dell Management Center** icon, it opens the **Configuration Wizard**. You can also access this wizard on the **Dell Management Center** → **Settings** page.
- 3. In the Welcome tab, review the steps you will step through, and then click Next.

### Creating A New Connection Profile [Wizard]

A connection profile stores the credentials that the virtual appliance uses to communicate with Dell servers. Each Dell server must be associated with a connection profile to be managed by the OpenManage Integration for VMware vCenter. You may assign multiple servers to a single connection profile. Creating the Connection Profile is similar between the Configuration Wizard and from the Dell Management Center, Settings option.

U

**NOTE:** With installations on hosts that are using Dell PowerEdge 12th generation servers, the OMSA agent installation is not required. For installations on 11th generation servers, OMSA agent is now automatically installed during the deployment process.

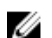

NOTE: You are not allowed to create a connection profile if the number of hosts added exceeds the license limit.

Prior to using the Active Directory credentials with a connection profile, the Active Directory user account must exist in Active Directory and this account must already be enable in iDRAC. This wizard is not for creating Active Directory accounts or enabling Active Directory on iDRAC.

To create a new connection profile using the wizard:

- 1. From the Connection Profiles tab, click Create New.
- 2. In the **Profile Name and Description** page, enter the **Connection Profile Name** and an optional **Connection Profile Description** that are used to help manage custom connection profiles.
- 3. In the Associated Hosts page, select the hosts for the connection profile and click Next.
- 4. In the Credentials page, read the information and click Next.
- 5. In the iDRAC page, under Credentials, do one of the following:

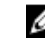

**NOTE:** The iDRAC account requires administrative privileges for updating firmware, applying hardware profiles, and deploying hypervisor.

- For iDRACs already configured and enabled for Active Directory on which you want to use Active Directory, select the Use Active Directory check box; otherwise skip down to configure the iDRAC credentials.
  - In the Active Directory User Name text box, type the user name. Type the username in one of these formats: domain/username or domain/username or username@domain. The user name is limited to 256 characters. Refer to Microsoft Active Directory documentation for user name restrictions.
  - In the Active Directory Password text box, type the password. The password is limited to 127 characters.
  - In the **Verify Password** text box, type the password again.
  - In the Certificate Check drop-down list, select one of the following:
    - \* To download and store the iDRAC certificate and validate it during all future connections, select **Enable**.
    - \* To perform no check and not store the certificate, select Disabled.
- To configure iDRAC credentials without Active Directory, do the following:
  - In the User Name text box, type the user name. The user name is limited to 16 characters. Refer to the iDRAC documentation for information about user name restrictions for your version of iDRAC.

**NOTE:** The local iDRAC account requires administrative privileges for updating firmware, applying hardware profiles, and deploying hypervisor.

- In the **Password** text box type the password. The password is limited to 20 characters.
- In the Verify Password text box, type the password again.
- In the Certificate Check drop-down list, select one of the following:
  - \* To download and store the iDRAC certificate and validate it during all future connections, select Enable.
  - \* To perform no check and not store the iDRAC certificate, select **Disabled**.
- 6. Click Next.
- 7. In the Host Credentials page, under Credentials, do one of the following:

- For hosts already configured and enabled for Active Directory on which you want to use Active Directory, select the **Use Active Directory** check box; otherwise skip down to configure your Host Credentials.
  - In the Active Directory User Name text box, type the user name. Type the username in one of these formats: domain/username or domain/username or username@domain. The user name is limited to 256 characters. Refer to Microsoft Active Directory documentation for user name restrictions.
  - In the Active Directory Password text box, type the password. The password is limited to 127 characters.
  - In the Verify Password text box, type the password again.
  - In the Certificate Check drop-down list, select one of the following:
    - \* To download and store the Host certificate and validate it during all future connections, select **Enable** .
    - \* To perform no check and not store the Host certificate, select **Disabled**.
- To configure Host Credentials without Active Directory, do the following:
  - In the User Name text box, type the user name. The user name must be root.
  - In the **Password** text box type the password. The password is limited to 127 characters.

**NOTE:** For servers that do not have either an iDRAC Express or Enterprise card, the iDRAC test connection result states Not Applicable for this system.

NOTE: The OMSA credentials are the same credentials used for ESX and ESXi hosts.

- In the Verify Password text box, type the password again.
- In the Certificate Check drop-down list, select one of the following:
  - \* To download and store the Host certificate and validate it during all future connections, select Enable .
  - \* To perform no check and not store the Host certificate, select **Disabled**.
- 8. Click Next.
- 9. In the Test Connection Profile page, do one of the following:
  - To begin the test, click Test Selected. The other options are inactive.
  - To stop the test, click Abort All Tests.
- **10.** To complete the profile, click **Save**.
- 11. To continue on to configure Events and Alarms, click Save and Continue.

## **Configuring Events And Alarms [Wizard]**

Configure events and alarms using the Configuration Wizard or from the Dell Management Center, Settings option for Events and Alarms.

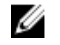

**NOTE:** On hosts prior to Dell PowerEdge 12th generation servers, this feature requires that the virtual appliance is configured as a trap destination in OMSA to display host events in vCenter.

To configure events and alarms:

- 1. In the Configuration Wizard, under Event Posting Levels, select one of the following:
  - Do not post any events Block hardware events.
  - Post All Events Post all hardware events.
  - Post only Critical and Warning Events Post only critical or warning level hardware events.

- Post only Virtualization-Related Critical and Warning Events Post only virtualization-related critical and warning events; this is the default event posting level.
- 2. To enable all hardware alarms and events, select the Enable Alarms for Dell Hosts check box.

**NOTE:** Dell hosts that have alarms enabled respond to critical events by entering maintenance mode.

3. In the dialog box that displays, click Continue to accept this change, or click Cancel.

NOTE: This step is only seen if Enable Alarms For Dell Hosts is selected.

- 4. To restore the default vCenter alarm settings for all managed Dell servers, click Restore Default Alarms. It may take up to a minute before the change takes effect.
- 5. To continue the wizard, click Save and Continue.

# Setting Up A Proxy Server [Wizard]

Set the proxy server in the Configuration Wizard or later using the Dell Management Center Settings  $\rightarrow$  Proxy page. To set up a proxy server:

- 1. In the Configure HTTP Proxy window, do one of the following:
  - To not use a proxy server, click Save and Continue.
  - To use a proxy server, under Settings enter a Proxy Server Address.
- 2. Enter the **Proxy Port number**.
- 3. Select the Credentials Required check box, if needed.
- 4. If you selected Credentials Required, do the following:
  - a. In the **Proxy User Name** text box, type the proxy user name.
  - b. In the Proxy Password text box, type the proxy password.
  - c. In the Proxy Verify Password text box, re-type the proxy password.
- 5. Under Proxy, select the Use Proxy check box.
- 6. To save these options and continue, click Save and Continue.

# Scheduling Inventory Jobs [Wizard]

The inventory schedule configuration is similar between the Configuration Wizard and from the **Dell Management Center**  $\rightarrow$  **Settings** option. The only difference is that the wizard supplies an option to select if you want to run the inventory immediately.

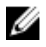

**NOTE:** To make sure that the OpenManage Integration for VMware vCenter continues to display updated information, it is recommended that you schedule a periodic inventory job. The inventory job consumes minimal resources and will not degrade host performance.

To schedule an inventory job:

- 1. In the Configuration Wizard, in the Inventory Schedule window, do one of the following:
  - To run inventory schedules, click On Selected Days.
  - To not run inventory schedules, select Do not run inventory on Dell hosts.
- 2. If you select **On Selected Days**, then do the following:
  - a. Select the check box next to each day of the week that you want to run the inventory.
  - b. In the text box, enter the time in HH:MM format.

The time you enter is your local time. Therefore, if you want to run the inventory at the virtual appliance time zone, calculate the time difference between your local and virtual appliance time zone, and then enter the time appropriately.

c. To automatically run the inventory task once the wizard is complete, select the **Run inventory at the end of the** wizard [Recommended] check box.

This check box only appears when the On Selected Days check box is selected.

3. To apply the changes and continue, click Save and Continue.

# Running A Warranty Retrieval Job [Wizard]

The warranty retrieval job configuration is similar between the wizard and from the **Dell Management Center**  $\rightarrow$  **Settings** option. In addition, you can run the Warranty Retrieval Job now, from Job Queue.

To run a warranty retrieval job:

- 1. In the Configuration Wizard, on the Warranty Schedule window, do one of the following:
  - To run warranty schedules, click On Selected Days.
  - To not run warranty schedules, select **Do not retrieve Warranty Data**.
- 2. If you selected On Selected Days, then do the following:
  - a. Select the text box next to each day of the week that you want to run the warranty jobs.
  - b. In the text box, enter the time in HH:MM format.

The time you enter is your local time. Therefore, if you want to run the inventory at the virtual appliance time zone, calculate the time difference between your local and virtual appliance time zone, and then enter the time appropriately.

3. To apply the changes and continue, click Save and Continue.

# **Configuring the Deployment Credentials [Wizard]**

Deployment credentials are used to securely communicate with a bare-metal system, using the iDRAC from initial discovery until the end of the deployment process. Once deployment completes, the credentials are changed to those in the connection profile matched to the bare-metal system from the Deployment wizard. If the deployment credentials are changed, all newly discovered systems from that point on are provisioned with the new credentials; however, the credentials on servers discovered prior to the change are not affected.

To configure the deployment credentials:

- 1. In the **Deployment Credential** window you can view or change the credentials. The bare metal server switches from these credentials to those specified in the Connection Profile.
- 2. To change these credentials, under Credentials for Bare Metal Server Deployment, do the following:
  - a. In the User name text box, edit the user name.
  - b. In the **Password** text box, edit the password.
  - c. In the Verify Password, text box, confirm the password.
- 3. To save the specified credentials and continue with the Configuration Wizard, click Save and Continue.

# Setting The Default Firmware Update Repository [Wizard]

Firmware repository settings contain the firmware catalog location used to update deployed servers. You can set up firmware initially here in the wizard or later from the Dell Management Center Settings option. In addition, you can run the firmware update later from the OpenManage Integration tab.

To set the default firmware update repository:

1. In the **Configuration Wizard**, on the **Firmware Repository** page, to choose the default repository for firmware updates, select one of the following:

• Dell Online

Default firmware repository (ftp.dell.com) with a staging folder. The OpenManage Integration for VMware vCenter downloads selected firmware updates and stores them in the staging folder, and then they are applied as necessary.

Local/shared repository

These are created with the Dell Repository Manager application. These local repositories should be located on Windows-based file shares.

- 2. If you selected Local/shared repository, do the following:
  - a. Enter the **Catalog File Location** using the following format:
    - NFS share for xml file: host:/share/filename.xml
    - NFS share for gz file: host/share/filename.gz
    - CIFS share for xml file: \\host\share\filename.xml
    - CIFS share for gz file: \\host\share\filename.gz
  - b. If using a CIFS share, enter the **User Name**, **Password**, and **Verify Password**; the passwords must match. These fields are only active when entering a CIFS share.

NOTE: The @ character is not supported for use in shared network folder user names/passwords.

- c. To validate your entries click Begin Test.
- 3. To save this selection and continue the Configuration Wizard, click Save and Continue.

# Enabling The OMSA Link [Wizard]

To launch OpenManage Server Administator (OMSA) within the OpenManage Integration for VMware vCenter virtual appliance, the OMSA Web Server must be installed and configured. See the *Dell OpenManage Server Administrator Installation Guide* for instructions on how to install and configure the Web Server.

NOTE: OMSA is only required on Dell servers prior to Dell PowerEdge 12th generation servers.

You can use OMSA to:

Ø

- Manage vCenter elements (detailed sensor/component-level health information).
- Clear command logs and system event logs (SELs).
- Obtain NIC statistics.
- Make sure that the OpenManage Integration for VMware vCenter captures events from a selected host.
- 1. In the **Configuration Wizard**, on the **OpenManage Server Admin** page, use the **OMSA Web Server URL** text box to enter the OMSA URL. You must include the full URL including the HTTPS.
- 2. To save this URL and finish the Configuration Wizard, click **Finish**.

# Configuring Dell iDRAC Auto-Discovery And Initial Start-up

If you did not order your appliance with Auto-Discovery enabled from the factory manually.

# **Configuring OMSA Agents To Send Traps**

The Install and Configure OMSA agent on the ESX Web site contains detailed instructions, as well as sample scripts, to the OMSA agent to send traps to the OpenManage Integration for VMware vCenter virtual appliance. It is located at the following URL:

http://en.community.dell.com/techcenter/systems-management/w/wiki/1760.openmanage-server-administratoromsa.aspx

### **Configuring NFS Shares**

To use NFS shares with the OpenManage Integration for VMware vCenter for backup and restore operations, firmware updates, and as a staging folder, there are certain configuration items that you must complete. CIFS shares do not require additional configuration.

To configure NFS shares:

On the Linux or Unix OS machine hosting the NFS shares, edit /etc/exports to add: /share/path <appliance IP> (rw) \*(ro).

This allows the virtual appliance full read and write access to the share, but limits all other users to read only.

2. Start nfs services:

```
service portmap start
service nfs start
service nfslock status
```

**NOTE:** The steps above may vary depending on the Linux distribution in use.

**3.** If any of the services were already running:

exportfs -ra

### For More Configuration Information

For a complete guide on OpenManage Integration for VMware vCenter configuration, management, and deployment options, see the *OpenManage Integration for VMware vCenter User's Guide*.